## Importing

To import a ditty, follow these steps:

- 1. Enter the filename of an MPG, WAV or AIFF file in the Convert File: box; or, click the Browse button to select a file.
- 2. Choose a folder in which resulting ASF will be placed. If NHL 2001 has been installed on this system, the output folder will default to the User\Ditties\Gen folder of your NHL 2001 installation. If not, enter a folder in the Output Folder: box, or, click the Browse button to select an output folder.
- 3. If you would like to have this ditty play in a different context than the "generic" context, select a different folder. See the help in "Overview" for a description of contexts. If you would like this ditty to play in the front end as a menu tune, select User\Menu Tunes as the output folder.
- 4. Select the amount of reverb desired on the resulting ASF.
- 5. If you want the audio file cropped, select Crop. If not, make sure Crop is cleared.
- 6. Click the Import button.